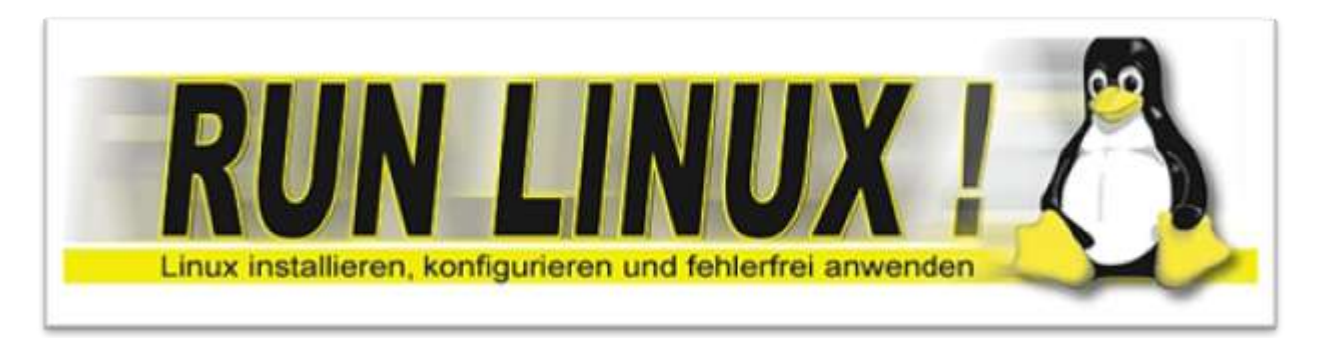

## So setzen Sie das Linux Passwort zurück

Haben Sie sich schon einmal gefragt, warum jeder Netzwerk-Administrator penibel darauf bedacht ist, Disketten- und CD- Laufwerke von der Liste der bootbaren Medien im BIOS zu entfernen? Der Grund dafür: Mit einer Live-CD erhalten Sie die Kontrolle über die entsprechenden Rechner, indem Sie einfach das Administrator-Passwort ändern.

Sie würden natürlich nie einen armen Administrator ins Unglück stürzen. Aber was, wenn ein Kollege oder ein guter Bekannter das vergebenen Passwort vergessen oder verlegt hat? Dann brauchen Sie nur eine Live-CD wie die von Ubuntu und gehen folgendermaßen vor:

1. Starten Sie das System über die Live-CD. Stellen Sie die Benutzerführung in Deutsch ein.

Tipp: Das Ändern des Passworts funktioniert ähnlich mit allen beliebigen Linux-Live-Systemen

- 2. Öffnen Sie eine Konsole ("Anwendungen Zubehör Terminal") und melden Sie sich als root an: sudo –s <Return>.
- **3.** Lassen Sie sich die Bezeichnung der Laufwerke im System durch den folgenden Befehl anzeigen lassen: fdisk –l <**Return**>.
- 4. Legen Sie zum Mounten des Laufwerks einen Ordner an: mkdir /mnt/sda5 <Return>.
- 5. Mounten Sie die Partition, auf dem sich das Linux-System befindet, mit Lese- und Schreibrecht: *mount -o rw /dev/sda5 /mnt/sda5* <**Return**>.

|                                        | root@ubuntu: -    |            |              |    | 1                 | - I × |
|----------------------------------------|-------------------|------------|--------------|----|-------------------|-------|
| Datei Bearbeiten                       | Ansicht Jerm      | nal Beter  | Hife         |    |                   |       |
| ubuntu§ubuntu:~\$<br>root@ubuntu:~# fd | sudo -s<br>isk -l |            |              |    |                   |       |
| Platte /dev/sda:                       | 160.0 GByte,      | 169941885  | 696 Byte     |    |                   |       |
| 155 Kopte, 63 Sek                      | toren/Spuren      | , 19457 Zy | Raasa Pute   |    |                   |       |
| disk identifier: 3                     | axac9dac9d        | 2 × 316 =  | OZZJEGO DYLE | 8  |                   |       |
| PARTY ANY ICCUT AND A                  |                   |            |              |    |                   |       |
| Gerät boot.                            | Anfang            | Ende       | Blöcke       | Id | System            |       |
| dev/sda1 *                             | 1                 | 3824       | 30716248+    | 7  | HPFS/NTFS         |       |
| dev/sda2                               | 3825              | 4067       | 1951897+     | 82 | Linux Swap / Sola | ris   |
| /dev/sda3                              | 4968              | 19457      | 123620175    | 5  | Erweiterte        |       |
| dev/sda5                               | 4868              | 7714       | 29294496     | 83 | Linux             |       |
| dev/sda6                               | 7715              | 18146      | 19535008+    | 83 | Linux             |       |
| dev/sda7                               | 10147             | 11970      | 14651248+    | 83 | Linux             |       |
| dev/sda8                               | 11971             | 13794      | 14651248+    | 83 | Linux             |       |
| dev/sda9                               | 13795             | 15618      | 14651248+    | 83 | LINUX             |       |
| dev/sdal0                              | 15619             | 17442      | 14651248+    | 83 | Linux             |       |
| dev/sdall                              | 17443             | 19457      | 16185456     | b  | W95 FAT32         |       |
| root@ubuntu:-# nkg                     | dir /mnt/sda      | 5          |              |    |                   |       |
| root@ubuntu:~# mo                      | unt -o rw /d      | ev/sda5 /m | nt/sda5      |    |                   |       |
| root@ubuntu:~# ch                      | root /mnt/sd      | a5         |              |    |                   |       |
| root@ubuntu:/# par                     | sswd animli       | 11         |              |    |                   |       |
| peneral and                            | out of these all  |            |              |    |                   |       |

So setzen Sie das aktuelle Passwort des Anwenders zurück

- 6. Wechseln Sie in die externe Linux-Installation: chroot /mnt/sda5 <Return>.
- 7. Sie sind nun als Root in der Installation eingeloggt. Möchten Sie das Root-Passwort ändern, genügt die Eingabe des Befehls *passwd Benutzer* <Return> in der Shell. Als Benutzer müssen Sie den Benutzernamen angeben, den Sie beim Anmeldendialog eingeben, beispielsweise: *passwd gnimli* <Return>.
- 8. Geben Sie das neue Kennwort ein und bestätigen Sie es. Damit ist das alte Passwort zurückgesetzt, und das neue Passwort ist gültig.
- 9. Hängen Sie das Laufwerk mit umount /*dev/sda5* <**Return**> aus dem Dateisystem aus und starten Sie Ihr System erneut. Melden Sie sich dann mit dem neuen Passwort am System an.